- Parents who don't have an active PowerSchool account will need to set up one through PowerSchool by visiting <u>ps.csdmail.com/public</u>. (A parent passcode letter has been mailed home to all families.)
- 2. Log in to <u>ps.csdmail.com/public</u> through a web browser on your mobile device or computer only.
- 3. Once you have logged into PowerSchool, scroll to the bottom of the left-hand column and click "Summer School Schedule." If you are using a mobile device, you may need to click the gray arrow on the top left first.

| Navigation                   | 1 |                       |                  |  |  |  |  |  |  |
|------------------------------|---|-----------------------|------------------|--|--|--|--|--|--|
| Grades and<br>Attendance     |   |                       |                  |  |  |  |  |  |  |
| Grade History                |   | PowerSchool SIS       |                  |  |  |  |  |  |  |
| Attendance<br>History        |   |                       |                  |  |  |  |  |  |  |
| Email<br>Notification        |   |                       | 查 !              |  |  |  |  |  |  |
| Teacher<br>Comments          | • | Grados and Att        | andanca          |  |  |  |  |  |  |
| School Bulletin              |   | Glades and All        | enuance.         |  |  |  |  |  |  |
| Class<br>Registration        |   |                       |                  |  |  |  |  |  |  |
| Salance                      |   | Grades and Attendance | Standards Grades |  |  |  |  |  |  |
| My Schedule                  |   | ſ                     |                  |  |  |  |  |  |  |
| School                       |   |                       |                  |  |  |  |  |  |  |
| Account<br>Preferences       |   |                       |                  |  |  |  |  |  |  |
| Summer<br>School<br>Schedule |   |                       |                  |  |  |  |  |  |  |
| Ø <sub>□</sub> Medications   |   |                       |                  |  |  |  |  |  |  |

4. Select "Course Options" to view the available courses for that time slot. Only classes available for your student at that specific time will be displayed.

| Days  | Terr  | ns  | Bus Pickup     | 8:30-10:00     | 10:30-12:00    | Bus Drop off   | 5:30-7:30 PM M&W<br>Nights | 8:00 - 5:00 June 6, 13,<br>27 |
|-------|-------|-----|----------------|----------------|----------------|----------------|----------------------------|-------------------------------|
|       |       | VV1 | Course Options | Course Options | Course Options | Course Options | Course Options             | Course Options                |
| A Day | 23-24 | W2  | Course Options | Course Options | Course Options | Course Options | Course Options             | Course Options                |
|       |       | W3  | Course Options | Course Options | Course Options | Course Options | Course Options             | Course Options                |

5. To register for a class, select the course name. Once it has been selected, the registration has been saved. If you are on a computer, hover over the course name for a description. Mobile devices will NOT display course descriptions.

| Course Nbr<br>♣ | Course ♥                                       | Section<br>Nbr<br>∳ | Req<br>Type<br>∳ | Sec<br>Type<br>∳ | Ехр 🕏          | Term<br>ŧ | Dept<br>∳ | Room<br>∳ | Teacher<br>∳   | Current<br>Enrollment<br>∳ | Max<br>Enrollment<br>∳ |
|-----------------|------------------------------------------------|---------------------|------------------|------------------|----------------|-----------|-----------|-----------|----------------|----------------------------|------------------------|
| SSMH_CC         | Crochet Crafts                                 | 1                   |                  |                  | SS1(A)         | W1        |           |           | Waite, M       | 0                          | 20                     |
| SSMS_BFS        | MS Beaver Pride<br>Bigger, Faster,<br>Stronger | 1                   |                  |                  | SS1(A)         | W1        |           |           | Majewski,<br>L | 1                          | 20                     |
| SSMS_OUTG       | Outdoor Adventures                             | 1                   |                  |                  | SS1(A)         | W1        |           |           | Thurston, I    | 0                          | 20                     |
| SSMS_PB         | Perler Beading                                 | 1                   |                  |                  | SS1(A)         | W1        |           |           | Hayes, T       | 0                          | 20                     |
| SSMH_SET        | Speed and Endurance<br>Training                | 1                   |                  |                  | SS1(A)         | W1        |           |           | Rosenow,<br>W  | 0                          | 50                     |
| SSEM_SL         | Swimming Lessons                               | 1                   |                  |                  | SS1-<br>SS2(A) | W1        |           |           | Bridger, S     | 0                          | 50                     |

6. If you register for the wrong class, select the "X" on the class. After that, repeat step 5 to register for a new class.

| Days  | Terms |    | Bus Pickup 8:30-10:00 10:30-12 |                                                                   | 10:30-12:00                                                          |  |
|-------|-------|----|--------------------------------|-------------------------------------------------------------------|----------------------------------------------------------------------|--|
| A Day | 23-24 | W1 | Course Options                 | Crochet Crafts<br>(SSMH_CC.1) ×<br>Waite, M<br>Rm:<br>Enr: 1 / 20 | Future Authors<br>(SSMS_FA.1) X<br>Dahlberg, M<br>Rm:<br>Enr: 1 / 20 |  |
|       |       | W2 | Course Options                 | Course Options                                                    | Course Options                                                       |  |
|       |       | W3 | Course Options                 | Course Options                                                    | Course Options                                                       |  |

7. Once classes have been filled, they will not be shown on the available course lists.

Please feel free to contact your child's building office for assistance or any questions.